# IPC Online Operation Manual

## **1** Overview

An IP camera (hereinafter referred to as IPC) is a new product integrating network video technologies into a traditional camera. The IPC can realize simpler monitoring (particularly remote monitoring), easier construction and maintenance, better audio and alarm linkage, more flexible record storage, more enriched product selection, much clearer video effect, and more perfect monitoring management. In addition, the IPC supports access by WiFi, 3G and optical fiber, and PoE (Power over Ethernet, or network power supply).

With the rapid development of network, network products have gradually spread to every corner of our life. The developing and innovative IPC has been widely applied to the education, commerce, medical treatment, public services, and other fields.

Common audio and video cameras used at the places such as banks, supermarkets, companies, residences, and households have gradually replaced by IPCs whose videos can be uploaded to the network. You can view public or private real-time pictures or dynamic videos at home or any place where network is available.

The company has launched multiple IPC modules whose specifications are listed in the table below:

| Product Name       | B17                                                             | B13                       | B14    |  |  |  |
|--------------------|-----------------------------------------------------------------|---------------------------|--------|--|--|--|
| Master Chip        | Hi3518C                                                         |                           |        |  |  |  |
| Sensor             | OV9712                                                          | AP0130                    | GK1401 |  |  |  |
| Sensor Pixel       | 100M                                                            | 130M                      | 100M   |  |  |  |
| Dimensions         | 1/4                                                             | 1/3                       | 1/3.8  |  |  |  |
| Electronic Shutter | 1/5-1/15000 S                                                   |                           |        |  |  |  |
| Compression Mode   | H.264                                                           |                           |        |  |  |  |
| Resolution         | 1280*720: 30 fps; 640*360: 30 fps; 160*112: 30 fps              |                           |        |  |  |  |
| Video Stream       | Dual stream                                                     |                           |        |  |  |  |
| Bit Rate           | 32Kbps-8192Kbps                                                 |                           |        |  |  |  |
| Encoding Type      | CBR (Constant Bit Rate) an                                      | d VBR (Variable Bit Rate) |        |  |  |  |
| S/N Ratio          | ≥50db                                                           |                           |        |  |  |  |
| 2A Video Algorithm | AWB (auto white balance), auto exposure                         |                           |        |  |  |  |
| Video Enhancement  | Backlight compensation, brightness, contrast and hue adjustment |                           |        |  |  |  |
| Privacy Mask       | Up to four regions                                              |                           |        |  |  |  |
| Text Overlay       | Customizable                                                    |                           |        |  |  |  |
| Video Mirror       | Horizontal and vertical                                         |                           |        |  |  |  |
| Video Device       | 1-ch MIC input/1-ch LINE_                                       | OUT                       |        |  |  |  |
| Audio Performance  | Two-way voice talkback                                          |                           |        |  |  |  |

| Audio System                | G.711/G.726                                                                                                    |
|-----------------------------|----------------------------------------------------------------------------------------------------|
| Local Storage               | Expansible MIN_SD card interface                                                                                                    |
| Alarm I/O Interface         | 1-ch input and 1-ch output                                                                                                    |
| Alarm Method                | Motion detection: sets motion detection regions and triggers motion alarms.                                                                                                    |
| Alarm Processing            | The control center undertakes monitoring and transmits alarms to the presets: sends emails with snapshots, keeps records in logs, and saves records and snapshots to a local directory. |
| Network Interface           | Ethernet (10/100M BASE-T), RJ-45 interface                                                                                                    |
| Network Service<br>Protocol | TCP, UDP, HTTP, SMTP, DHCP, DHS, DDNS, ARP, ICMP, SMTP, POP3, NTP, RTP, RTCP, Pelco-D                                                                                                   |
| WiFi Interface              | Optional                                                                                                    |
| Network Security            | IP filter, user-class password protection, user access logs                                                                                                    |
| Web Server                  | Micro internet Explorer6.0 or later, GOOGLE, CHROME, FIREFOX, etc.                                                                                                    |
| Software<br>Management      | Multi-channel remote network monitoring management system, ONVIF (Open Network Video Interface Forum) compatible with each platform software                                            |
| Mobile Phone<br>Monitoring  | iPhone and Andriod mobile monitoring                                                                                                    |
| Remote Access               | DDNS and P2P remote access                                                                                                    |
| Power Supply                | DC12V/1A                                                                                                    |
| Operating<br>Temperature    |                                                                                                    |

## **2 IPC Setting**

## **2.1 Connection Mode**

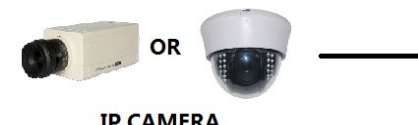

– Ethernet cable –

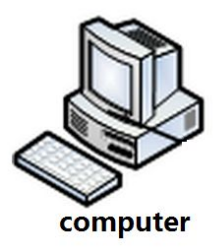

**IP CAMERA** 

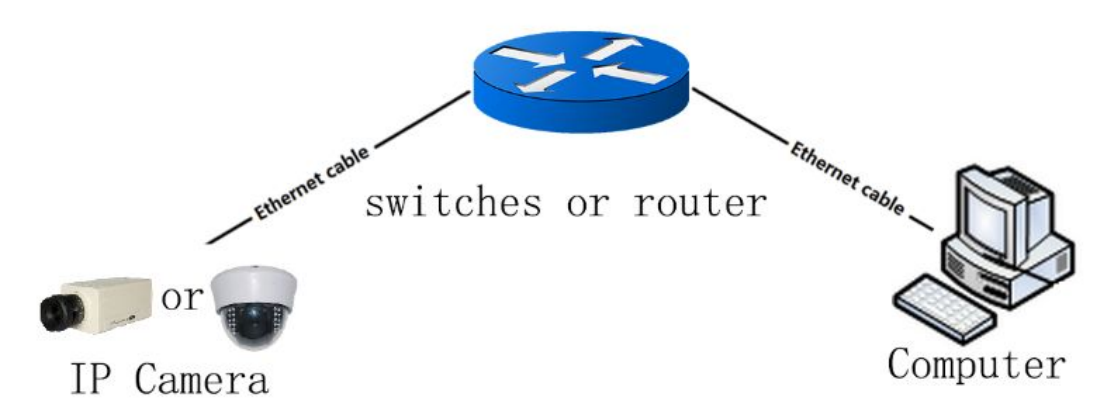

As shown in the figures above, IPCs can be connected in two ways.

#### 2.2 **Operation Steps**

Note: Before operation, set the computer as follows:

Select Start > Control Panel > Network Connections > Local Area Connections > Properties, and on the pop-up screen, click Internet Protocol (TCP/IP) > Properties, select Use the following IP address, type the IP address 192.168.1.X (X ranging from 2 to 10 is recommended) and the subnet mask 255.255.255.0, and click OK.

Set the computer in the above way when browsing IPCs via Web and Client as described in sections 3.2 Browsing via Web and 3.3 Browsing via Client.

#### 2.2.1 Login

- Start a browser, such as Internet Explorer and QQ browser.
- Type the IP of the IPC in the address bar.

Note: The default IP of the IPC is 192.168.1.136.

- Press ENTER to open the login screen.
- Type the IPC user name in the first field.

Note: The default user name of the IPC is admin.

• Type the IPC password in the second field.

Note: The default password of the IPC is admin.

• Click the **Login** button.

| User name: | admin     |   |                 |
|------------|-----------|---|-----------------|
| Password:  |           |   |                 |
| Language:  | English   | ~ |                 |
| Stream:    | MainFlow  | ~ | Download Player |
| □ Aı       | uto Login |   | Login           |

#### **2.2.2 Control Installation**

Upon login, the system prompts you to install a control for the initial access to the IPC. Click the **Download Player** option on the preceding screen.

• Double-click **HDIPCamera.exe**.

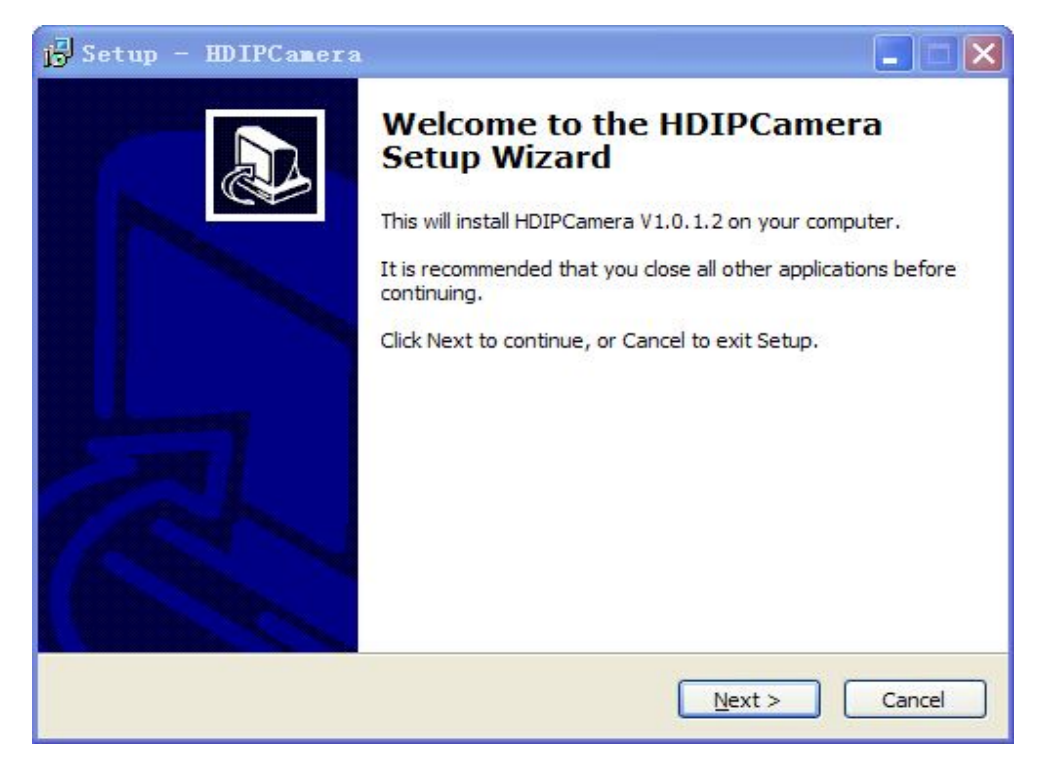

• Click **Next** continuously till the following screen appears.

| Setup is now ready to beg                     | n installing HDIPCar   | nera on your com  | outer.            |
|-----------------------------------------------|------------------------|-------------------|-------------------|
| Click Install to continue wit                 | n the installation, or | click Back if you | want to review or |
| Destination location:<br>C:\Program Files\VVV | PCamera                |                   | 4                 |
|                                               |                        |                   |                   |
|                                               |                        |                   |                   |
|                                               |                        |                   |                   |
| 2                                             |                        |                   | 5                 |

• Click **Install**.

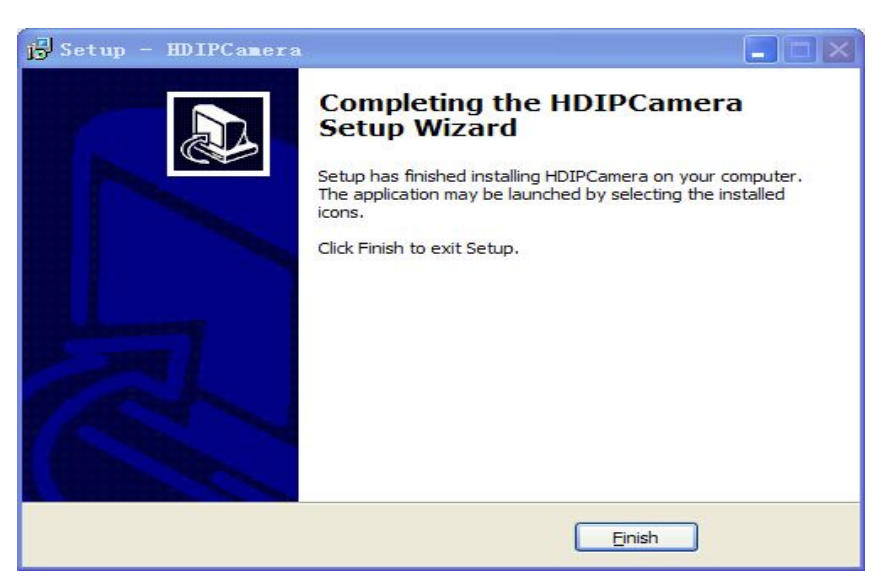

• Click **Finish** to complete control installation.

#### 2.2.3 Searching the IP of IPC in the LAN

The software tool **IPCSearch.exe** can be used to search the IP in the LAN.

Multiple IPCs can be connected in the LAN.

Perform the following steps:

• Run **IPCSearch.exe**, click the **Search** button to display the IP of connected IPCs in the LAN, as shown in the figure below:

|                                              |                                                       |                                     |                                                   | IPCSearch V                                   | /er1.7             |                                                |                 |           |                      |
|----------------------------------------------|-------------------------------------------------------|-------------------------------------|---------------------------------------------------|-----------------------------------------------|--------------------|------------------------------------------------|-----------------|-----------|----------------------|
| Language                                     | e: English 🗸                                          | Mode: Broadca                       | ist                                               | ~                                             |                    |                                                | Search          | Web       | Reboot               |
| No.                                          | IP D                                                  | IVID                                | Name                                              | Mask                                          | GateWay            | н                                              | MAC             |           | Version              |
| 1 192                                        | 2.168.1.138 VVVIPC141115338                           | J−zWoRTpSSai4MER                    | 7 IPCAM                                           | 255, 255, 255, 0                              | 192. 168. 1. 1     | 80                                             | -c0:16:c7:1e:54 | 44 ¥2.3.3 | .2642-S50-Build:2014 |
|                                              |                                                       |                                     |                                                   |                                               |                    |                                                |                 |           |                      |
|                                              |                                                       |                                     |                                                   |                                               |                    |                                                |                 |           |                      |
|                                              |                                                       |                                     |                                                   |                                               |                    |                                                |                 |           |                      |
|                                              |                                                       |                                     |                                                   |                                               |                    |                                                |                 |           |                      |
|                                              |                                                       |                                     |                                                   |                                               |                    |                                                |                 |           |                      |
|                                              |                                                       |                                     |                                                   |                                               |                    |                                                |                 |           |                      |
|                                              |                                                       |                                     |                                                   |                                               |                    |                                                |                 |           |                      |
| evice In                                     | nfo                                                   |                                     |                                                   |                                               |                    |                                                |                 |           |                      |
| evice In<br>Name:                            | nfo<br>IPCAM                                          | IP TYPE                             | Fixed IP A                                        | ddress 🗸                                      | User:              | admin                                          | 1               |           |                      |
| evice In<br>Name:<br>Port:                   | nfo<br>IPCAM<br>80                                    | IP TYPE [<br>IP: [                  | Fixed IP A                                        | ddress v                                      | User:<br>Password: | adnii                                          |                 |           |                      |
| Pevice In<br>Name:<br>Port:<br>Mac:          | nfo<br>IPCAM<br>80<br>c0:16:c7:1e:54:44               | IP TYPE  <br>IP:<br>Mask:           | Fixed IP A<br>192 . 168<br>255 . 255              | ddress ↓<br>. 1 . 138<br>. 255 . 0            | User:<br>Password: | admin<br>•••                                   |                 |           |                      |
| Vevice In<br>Name:<br>Port:<br>Mac:<br>Type: | <b>1fo</b><br>IPCAM<br>80<br>c0:16:c7:1e:54:44<br>IPC | IP TYPE<br>IP:<br>Mask:<br>GateWay: | Fixed IP A<br>192 . 168<br>255 . 255<br>192 . 168 | ddress v<br>. 1 . 138<br>. 255 . 0<br>. 1 . 1 | User:<br>Password: | admin<br>I I I I I I I I I I I I I I I I I I I | a<br>●●●        |           |                      |

- 1. Double-click the desired device to open the Web page.
- 2. Select the desired device and click the **Web** button to open the Web page.
- Remember the searched IP to browse or set the IPC via Web or Client. (Refer to sections 2.2.4 Changing IP, 3 Browsing IPCs in the LAN, and 4. Remotely Browsing IPCs)

#### 2.2.4 Changing IP

#### Note:

- If only one IPC is available in the same LAN, it is not recommended to change its IP.
- If two or more IPCs are available in the same LAN, their IPs must be changed to be different.
- Keep a record of the new IP to help accessing the IPC even if the IP is forgotten.
- Upon correct control installation and login, the following screen appears.

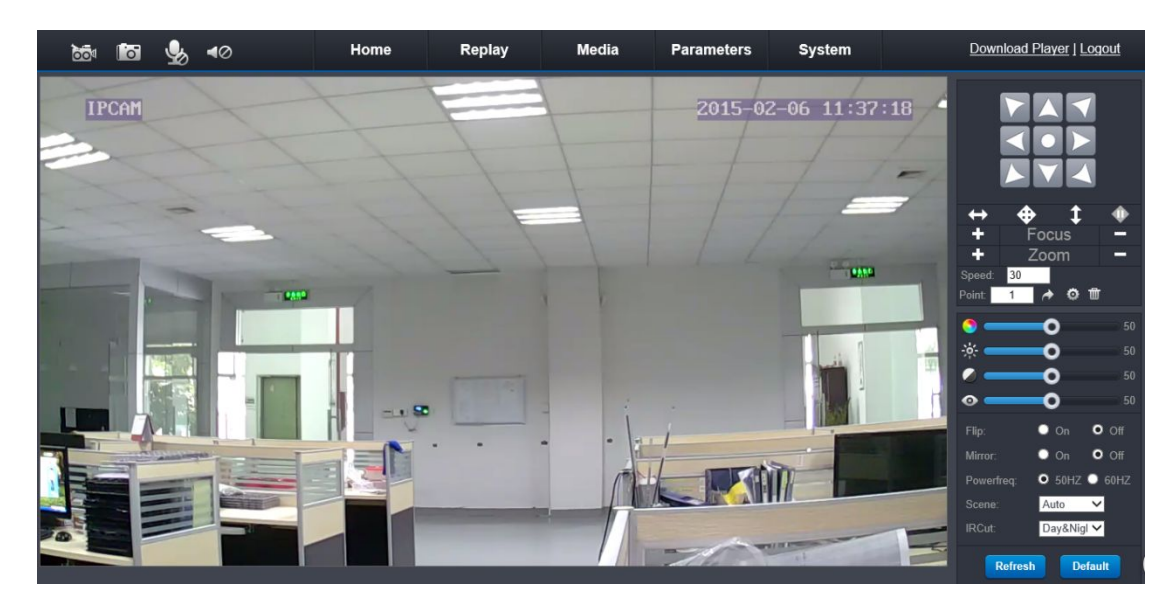

• Click **Parameters > Network > IP Settings** to go to the following screen.

| Network       | Settings for LAN | and Wireless  |                                  |
|---------------|------------------|---------------|----------------------------------|
| IP Settings   | IP Type:         | Fixed IP      | ✓                                |
| DDNS +        | IP Address:      | 192.168.1.226 | 6                                |
| E-Mail        | Subnet Mask:     | 255.255.255.0 | )                                |
| Wifi 🕨        | Gateway:         | 192.168.1.1   |                                  |
| FTP 🕨         | DNS Type:        | Manual        | ~                                |
| Event         | Primary DNS:     | 192.168.1.1   |                                  |
| Motion Detect | Second DNS:      | 0.0.0         |                                  |
|               | HTTP:            |               |                                  |
|               | Port :           | 80            | (80 or 1024~32767)               |
|               | RTSP:            |               |                                  |
| Snapshot      | Port:            | 554           | (554 or 1024~32767)              |
| Record        | Onvif:           |               |                                  |
| Privacy Mask  | Port:            | 1018          | (1018 or 1024~32767,must reboot) |
|               | Network Test:    |               |                                  |
|               | Wan Test:        |               | Test                             |
|               |                  |               |                                  |

- Change the IP in the **IP Address** field.
- The IP address is changed successfully.

## **3 Browsing IPCs in the LAN**

#### 3.1 Overview

Common networking in the LAN is as shown in the figure below.

#### Switches/Router/Hub

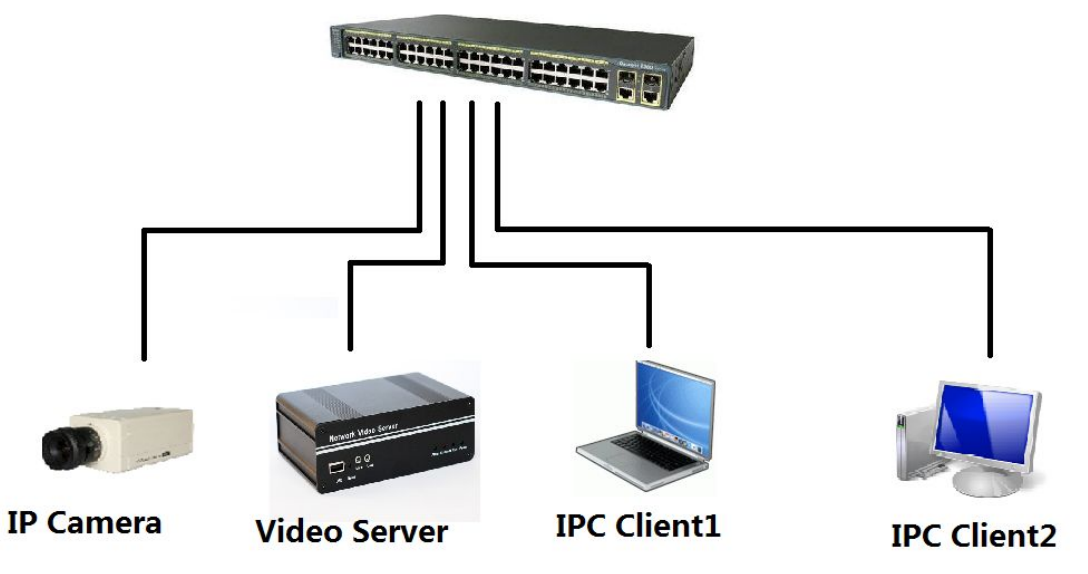

You can browse IPC images in the LAN in any of the following ways:

- Web
- Client
- NVR

These methods will be introduced in the following sections.

#### 3.2 Browsing via Web

- Log in to the IPC by referring to section 2.2.1 Login.
- If the control is installed on the computer, install the control by referring to section 2.2.2 Control Installation.
- Then, you can browse IPC images, control and set the IPC.

#### 3.3 Browsing via Client

#### 3.3.1 Installation

- Run **setup.exe** in the attached compact disc.
- Select the desired language, **English** for example, and click **OK**.

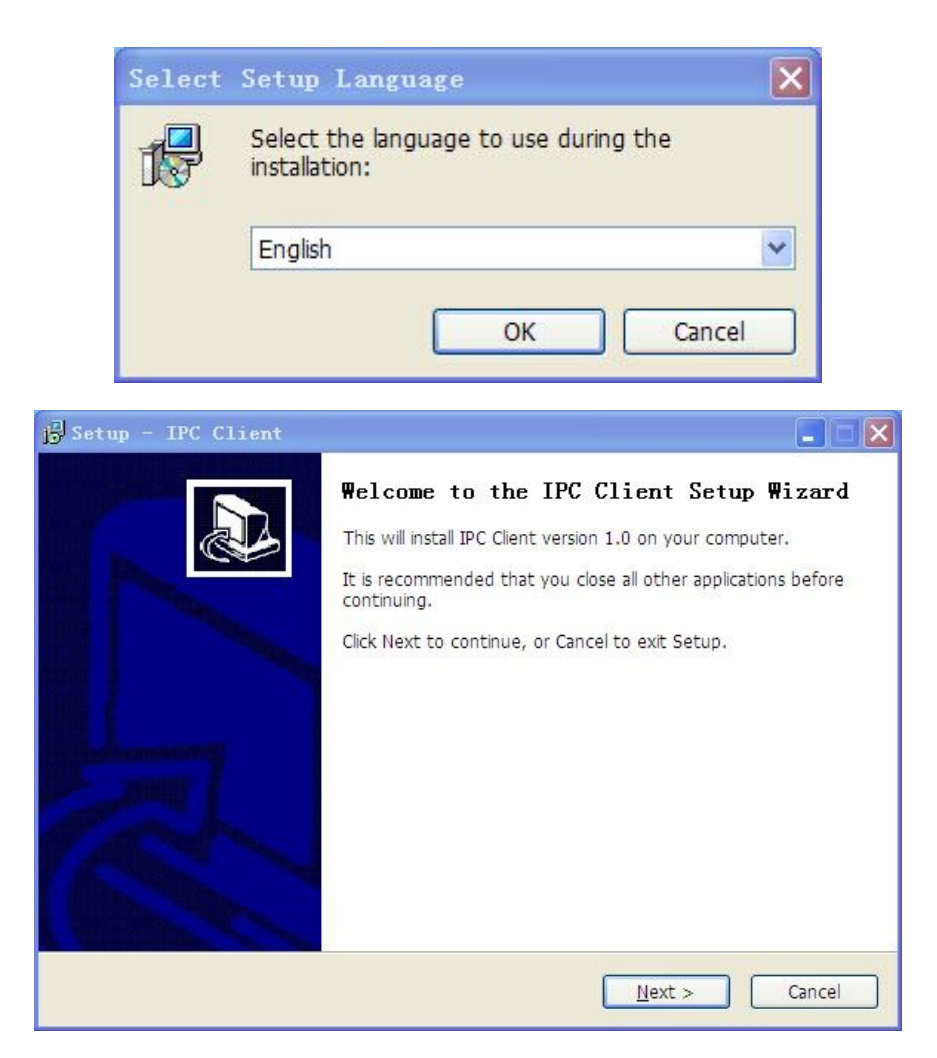

• Click **Next** continuously till the following window appears.

| eady to Install                                                                 |                                   |
|---------------------------------------------------------------------------------|-----------------------------------|
| Setup is now ready to begin installing IPC Client o                             | in your computer.                 |
| Click Install to continue with the installation, or cli<br>change any settings. | ick Back if you want to review or |
| Destination location:<br>D:\NVSServer                                           | <u></u>                           |
| Start Menu folder:<br>NVSServer                                                 |                                   |
| Additional tasks:<br>Additional icons:<br>Create a desktop icon                 |                                   |
| <u></u>                                                                         | 2                                 |
|                                                                                 |                                   |

• Click the **Install** button and wait for the following window.

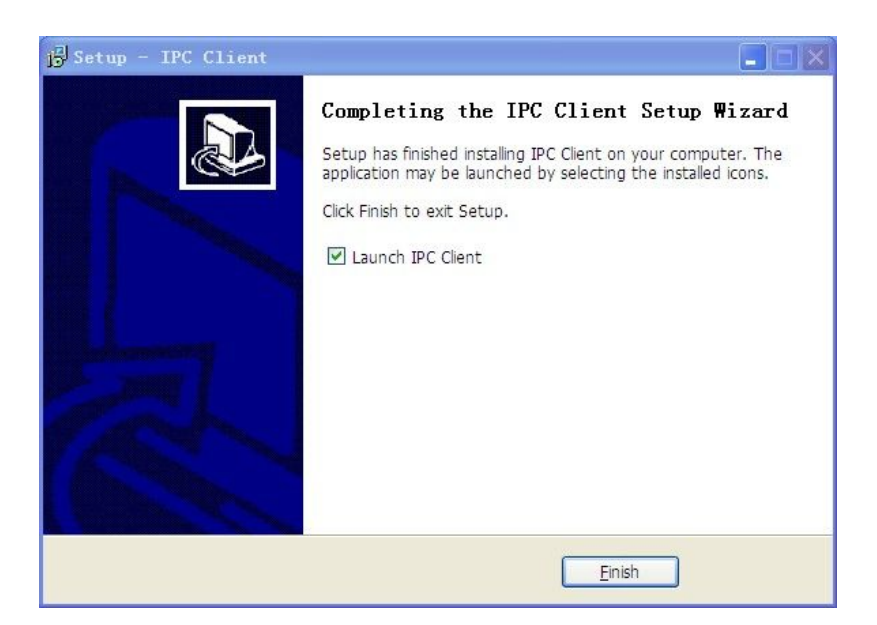

• Click the **Finish** button to complete installation of the client.

Note:

Upon installation, the computer runs the client immediately.

#### **3.4 Browsing via NVR**

Refer to the NVR User Manual.

## **4. Remotely Browsing IPCs**

#### 4.1 Overview

Remote access is to access IPCs in the WAN (Wide Area Network), and the common networking is as shown in the figure below.

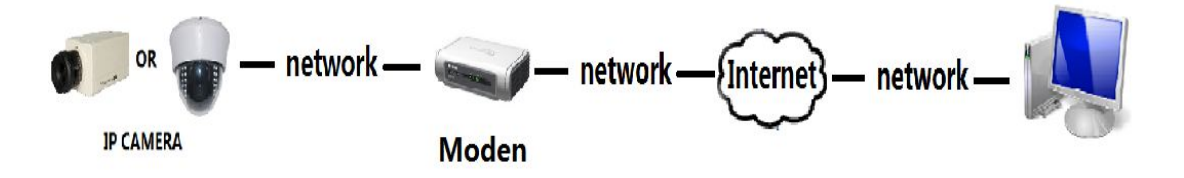

Remote access can be realized in any of the following ways:

- Client
- Mobile phone

These methods will be introduced in the following sections.

#### 4.2 Browsing via Client

• Run the Client and click **Add Device** to open the following screen.

| indows | Device Desc | Device IP | RTSP Port |  |
|--------|-------------|-----------|-----------|--|
|        |             |           |           |  |
|        |             |           |           |  |
|        |             |           |           |  |
|        |             |           |           |  |
|        |             |           |           |  |
|        |             |           |           |  |
|        |             |           |           |  |
|        |             |           |           |  |
|        |             |           |           |  |
|        |             |           |           |  |
|        |             |           |           |  |
|        |             |           |           |  |

• Click the **Add** button to open the following screen.

| Device Name    | nvs-manual       | OK     |
|----------------|------------------|--------|
| Device Address | 192. 168. 1. 136 | Cancel |
| Vser           | admin            |        |
| Password       | ****             |        |
| Channel        | <b>_</b>         |        |
| Port           | 80               |        |
|                |                  |        |
|                |                  |        |
|                |                  |        |
|                |                  |        |

• Enter **Device Name** (named at will), **User (**admin by default), **Password** and **Device Address**, as shown in the following screen.

| Device Name    | nvs-manual       | OK     |
|----------------|------------------|--------|
| Device Address | 192. 168. 1. 136 | Cancel |
| Vser           | admin            |        |
| Password       | ****             |        |
| Channel        | -                |        |
| Port           | 80               |        |
|                |                  |        |
|                |                  |        |
|                |                  |        |
|                |                  |        |

• Click **OK** to present the icon of the camera in the device list as shown in the figure below.

| All Device           9         [192.168.1.136:1]           9         group1 | Group            |
|-----------------------------------------------------------------------------|------------------|
|                                                                             | evice            |
| 🚽 🐓 group1                                                                  | 192.168.1.136:1] |
|                                                                             | 1                |
| 🔄 🐓 group2                                                                  | 2                |
|                                                                             |                  |
| 🚽 🐓 group:                                                                  |                  |

• Drag and drop the camera to any playing screen to remotely browse its videos.

#### Note:

For other functions of the Client, refer to the Windows PC Client User Manual.

# 5 IPC Parameter Setting and Introduction

The IPC Web on the Internet Explorer mainly includes the following functions: **Home**, **Replay**, **Media**, **Parameters**, and **System**. Click the desired button to enter the corresponding function interface.

| Home | Replay | Media | Parameters | System |
|------|--------|-------|------------|--------|
|------|--------|-------|------------|--------|

On the upper right corner of the Web, click the **Download Player** option to

download the player and **Logout** to exit and return to the login screen.

Download Player | Logout

#### 5.1 Home

Upon login to the camera, the Home page appears by default, where the middle section is the video image, the top section shows function buttons, and the right section shows the operation panel. Detailed functions are described below:

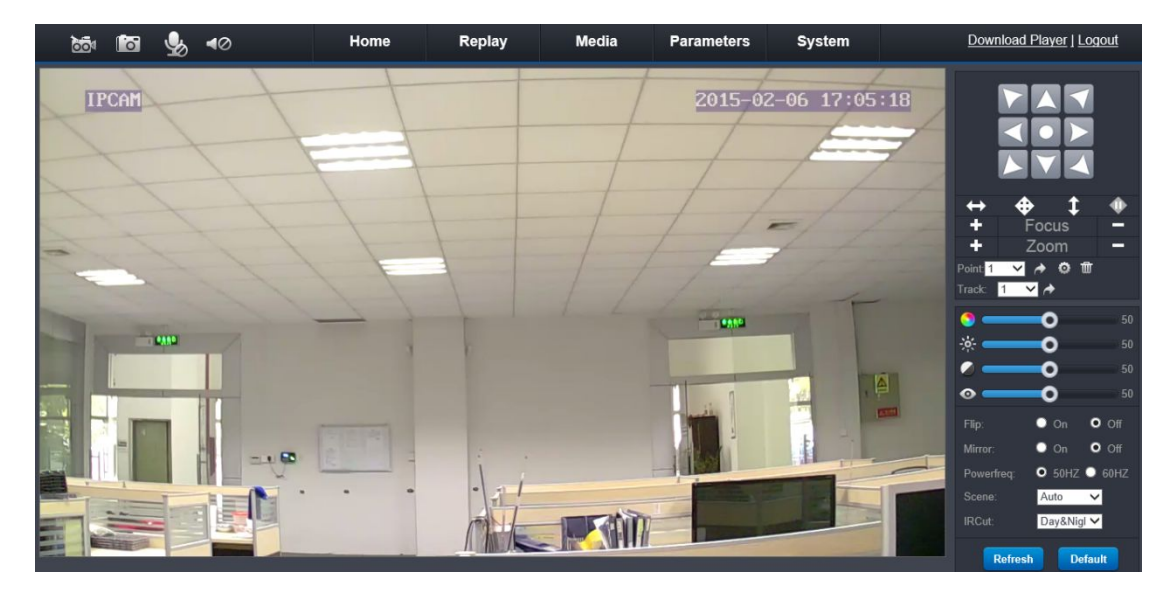

Recording: Click the button to turn it red and open the local storage dialog box to save video files to a local folder.

Snapshot: Click the button to take a snapshot of the current screen and open the local storage dialog box to save the picture to a local folder.

Talkback: Click the button to enable talkback and hide the red icon, so voices can be sent from the computer to the camera.

Voice: Click the button to turn on the voice and hide the red icon; click it again to turn off the voice again.

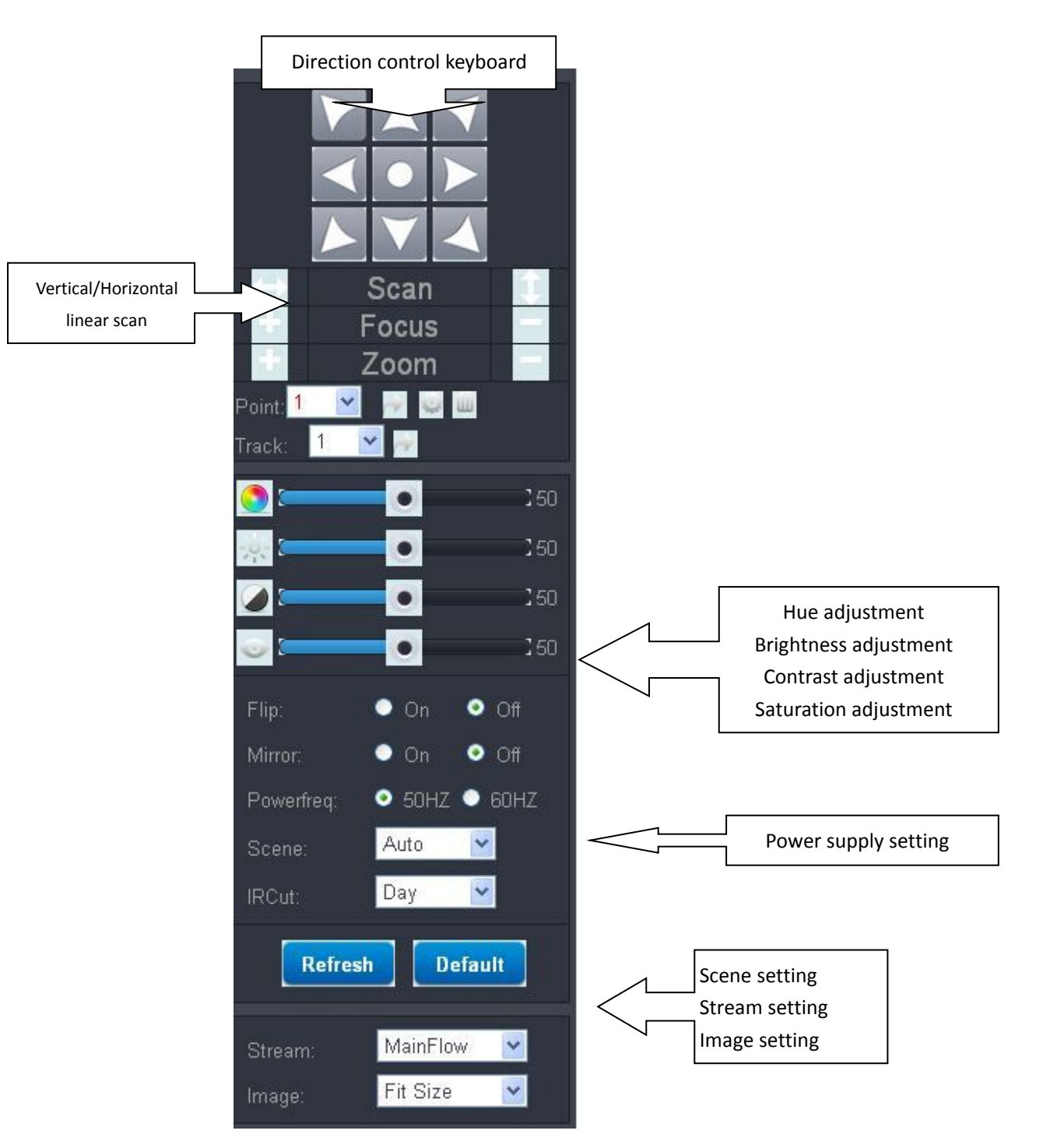

**Note**: Some functions in the control panel are available to high-speed dome cameras only, and other cameras will not display these functions.

### 5.2 Playback

Click the **Playback** button in the navigation panel to enter the playback screen, as shown in figure below.

|        | Home | Replay | Media | Parameters | System | D                                    | ownle                         | oad P                              | layer ]                                          | Logo                            | <u>out</u>                     |
|--------|------|--------|-------|------------|--------|--------------------------------------|-------------------------------|------------------------------------|--------------------------------------------------|---------------------------------|--------------------------------|
|        |      |        |       |            |        | ↓<br><b>Su</b><br>1<br>8<br>15<br>22 | F<br>Mo<br>2<br>9<br>16<br>23 | <b>TU 1</b><br>3<br>10<br>17<br>24 | Ary 20<br>We Ti<br>4 2<br>11 1<br>18 19<br>25 20 | 15<br>6<br>2 13<br>9 20<br>6 27 | •<br>50<br>7<br>14<br>21<br>28 |
|        |      |        |       |            |        | File                                 | List:                         | All                                |                                                  | ⊻<br>s                          | ize                            |
|        |      |        |       |            |        |                                      |                               |                                    |                                                  |                                 |                                |
|        |      |        |       |            |        |                                      | н                             | 44                                 | ••                                               | ы                               |                                |
| ■II►₩₩ |      |        |       | •          | 50     |                                      |                               |                                    |                                                  |                                 |                                |

#### 5.2.1 Searching Playback Files

- S button on the right to see the red date(s) with records. 1. Click the
- 2. Select the date to search videos.

3. Select the type of videos to play in the drop-down list

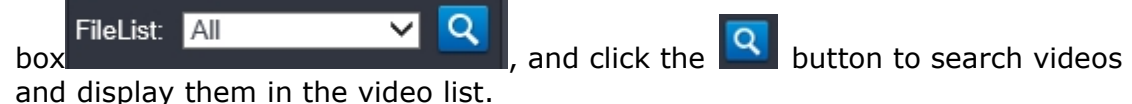

4. Double-click the video to play in the video list and play it in the playing area.

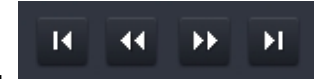

5 Click these buttons to go to the first, previous, next, and last page of the video list.

### 5.2.2 Downloading Videos

Select the desired video file in the video list and click the button to download the video.

## 5.2.3 Controlling Video Playing

Stop: stops the video completely and return to the start point.

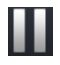

Pause: temporarily stops the playing video.

Play: plays the video again after pausing, stopping and stepping forward frame.

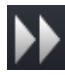

Fast play: speeds up playing.

Play by frame: plays one frame at each click.

Playback progress bar
50 Audio adjustment bar

#### 5.3 Media

Media parameters include the video, audio, image, OSD, and PTZ setting.

#### 5.3.1 Video Settings

| Main Stream    |                  |                          |
|----------------|------------------|--------------------------|
| Resolution:    | 1280x720         | <b>∽</b>                 |
| Bit Rate:      | 4096             | ✓                        |
| Maximum Frame: | 20               | ×                        |
| Bit Rate Type: | Variable bitrate | ✓                        |
| I Frame Gap:   | 25               | Great than or equal to20 |
| Sub Stream     |                  |                          |
| Resolution:    | 640x360          | ✓                        |
| Bit Rate:      | 768              | ✓                        |
| Maximum frame: | 15               | ✓                        |
| Bit Rate Type: | Variable bitrate | ✓                        |
| I Frame Gap:   | 25               | Great than or equal to15 |
| Norm:          | O PAL O          | NTSC                     |

Click the **Video** button to open the following screen.

**Resolution**: Set the image size.

**Bit Rate**: Set the maximum bit rate for data transmission like 2048KBps (2MBps per second for image transmission, or at most 256Kb per second stored on the computer); accordingly, a camera provides at most 0.9Gb records per hour.

**Maximum Frame:** Set the maximum number of frames per second; for example, 30 frames indicate 30 pictures per second.

**Bit Rate Type: Constant bitrate** refers to a constant bitrate, and **Variable bitrate** indicates a bitrate changed according to image sizes, where the bitrate decreases under static environment and increases under dynamic environment.

I Frame Gap: Set the interval between I frames.

**Norm: PAL** and **NTSC** are two different systems and the former is usually used in China.

### 5.3.2 Audio Settings

| Audio           |     |     |   |     |
|-----------------|-----|-----|---|-----|
| Encoded Format: | G7  | 11a |   | ~   |
| Input Gain:     | 80  |     |   |     |
| Output Vol:     | 100 | )   |   |     |
| Main Stream:    | 0   | On  | ٠ | Off |
| Sub Stream:     | •   | On  | ٠ | Off |

Encoded Format: Choose among G711a, G711u and G726.

**Input Gain**: Set the input volume of the camera sound pickup.

Output Vol: Set the output volume of the camera horn.

Main Stream: Turn on or off the audio of the main stream.

Sub Stream: Turn on or off the audio of the sub stream.

#### 5.3.3 Wide Dynamic Range (WDR)

WDR: Choose among Off, Low, and High.

#### 5.3.4 OSD Options

In the **OSD Options** screen, you can choose to switch on or off the time stamp and camera name, customize the name, and move the time stamp.

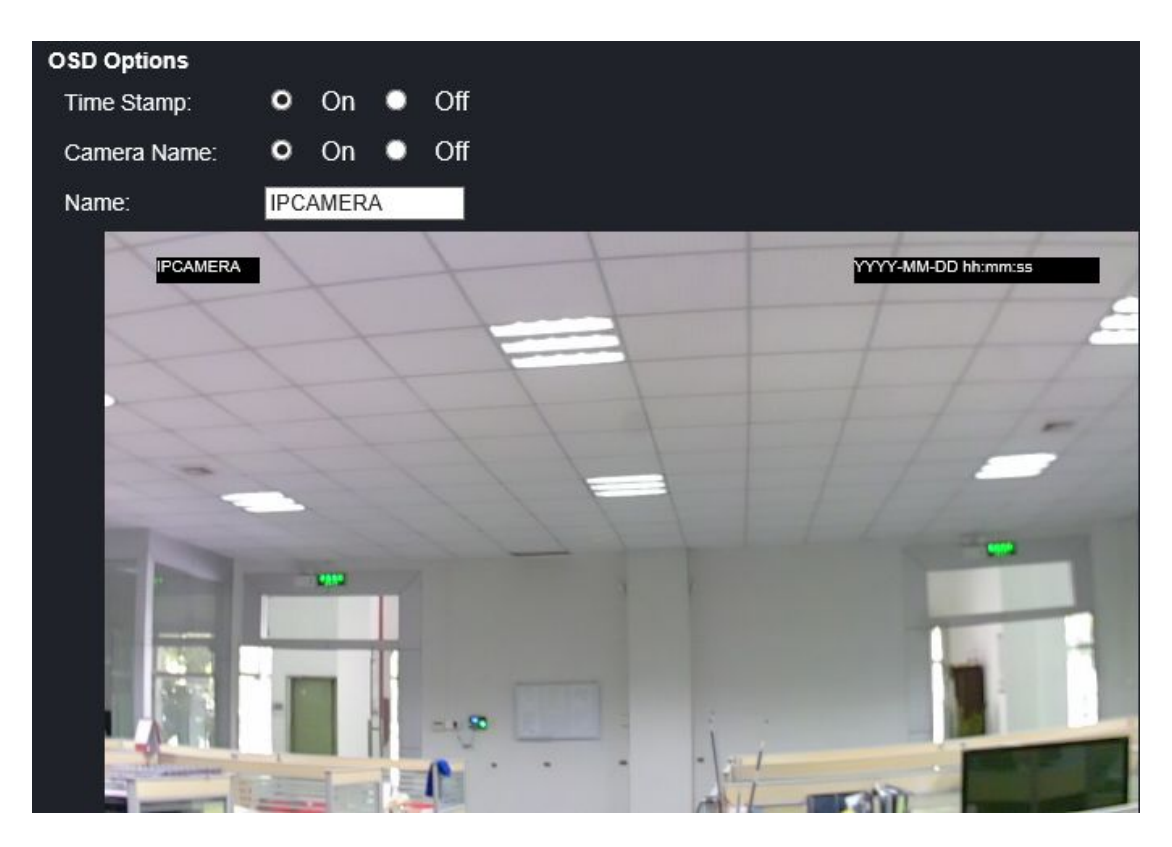

# **5.3.5 PTZ Settings (Available for Devices with PTZ Only)**

Set the PTZ properties as follows:

| Property         |        |           |
|------------------|--------|-----------|
| Flip:            | 🔍 On 🖸 | ) Off     |
| Mirror:          | • On C | ) Off     |
| Speed:           | High   | <b>∼</b>  |
| Stay Time:       | 2      | ✓ Second  |
| Patrols:         | 2      | ×         |
| Default Position |        |           |
| Enable:          |        |           |
| Interval:        | 300S   | <b>~</b>  |
| Position:        | 0      | <b>~</b>  |
| Track1:          | 0 🗸 0  | ✓ 0 ✓ 0 ✓ |
| Track2:          | 0 🗸 0  | ✓ 0 ✓ 0 ✓ |
| Track3:          | 0 🗸 0  |           |
| Track4:          | 0 🗸 0  |           |

#### 5.4 Parameters

#### 5.4.1 Network

Set the fixed IP in the following screen.

| Settings for LAN a | nd Wireless   |                                  |
|--------------------|---------------|----------------------------------|
| IP Type:           | Fixed IP      | <u>~</u>                         |
| IP Address:        | 192.168.1.136 |                                  |
| Subnet Mask:       | 255.255.255.0 |                                  |
| Gateway:           | 192.168.1.1   |                                  |
| DNS Type:          | Manual        | ✓                                |
| Primary DNS:       | 192.168.0.1   |                                  |
| Second DNS:        | 8.8.8         |                                  |
| HTTP:              |               |                                  |
| Port :             | 80            | (80 or 1024~32767)               |
| RTSP:              |               |                                  |
| Port:              | 554           | (554 or 1024~32767)              |
| Onvif:             |               |                                  |
| Port:              | 1018          | (1018 or 1024~32767,must reboot) |
| Network Test:      |               |                                  |
| Wan Test:          |               | Test                             |

**IP Type**: Switch between **Fixed IP** and **Dynamic IP**; If **Fixed IP** is selected, set the fixed IP for the camera, and if **Dynamic IP** is selected, select **DHCP Service** in the **DNS Type** field so the DHCP server allocates IP to the camera.

**IP Address**: Display the current LAN IP of the camera.

**Subnet Mask**: Display the current subnet mask of the camera.

**Gateway**: Set the IP for accessing Internet devices like routers to enable DDNS (Dynamic Domain Name Server), P2P (peer-to-peer) and other related functions.

**Primary DNS**: Get the local IP of the DNS (Domain Name Server) from the network provider to enable DDNS, P2P and other related functions.

#### Port:

**HTTP**: Set the HTTP (Hyper Text Transport Protocol) port for transmitting HTTP data, such as Web application and CGI (Computer Graphics Interface) configuration.

**RTSP**: Set the RTSP (Real Time Streaming Protocol) audio and video stream port.

**ONVIF**: Set the ONVIF port.

### 5.4.2 Dynamic DNS

| Dynamic DNS: |              |         |
|--------------|--------------|---------|
| Status:      | On 🤇         | Off     |
| Provider:    | 3322.org     | ~       |
| Username:    | username     |         |
| Password:    | •••••        |         |
| Your Domain: | youdomain.f3 | 322.org |

**Dynamic DNS**: Select **On** in the **Status** field to make the bound domain name effective, select a corresponding provider (only the **dyndns** and **3322** domain names are supported at present and no free domain names are available because they are unstable), and type the username and password.

#### 5.4.3 E-Mail Settings

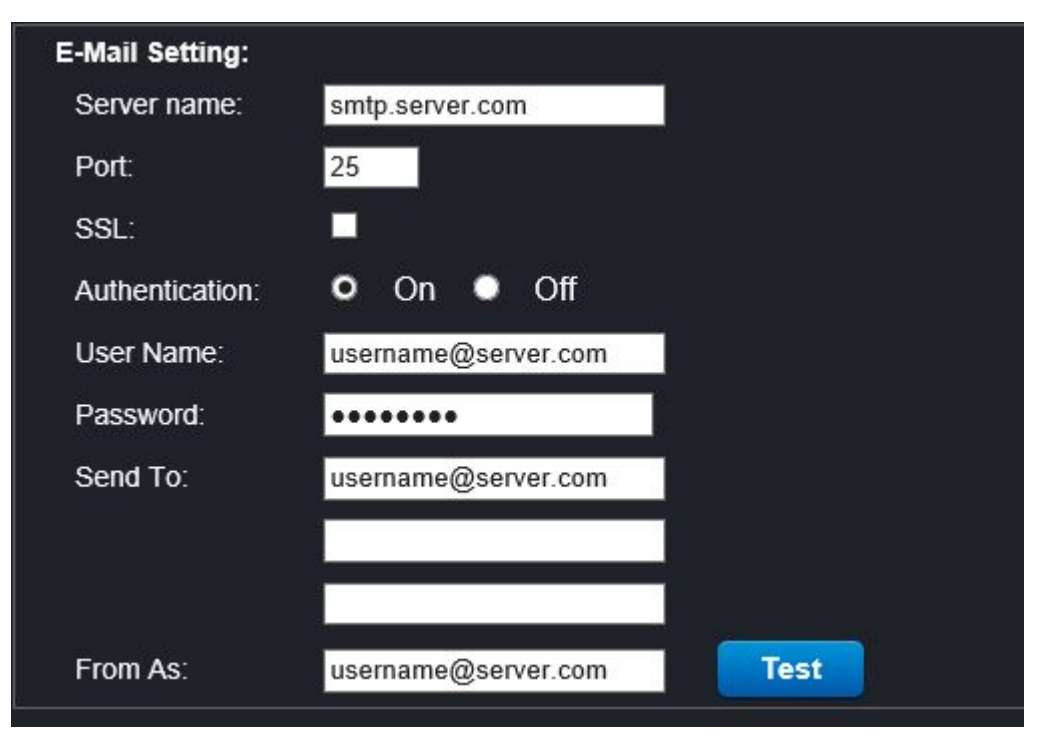

Keep the server name and port by default.

**Send To**: Set the email of a receiver to receive emails of motion detection alarms.

**Test**: Click the button to test the settings.

### 5.4.4 WiFi Settings

| Wireless        | 7          |               |
|-----------------|------------|---------------|
| Enable          | M          |               |
| CurHotPoint     |            |               |
| SSID:           | TEST-WIFI  |               |
| Connect Status: | Disconnect |               |
| SSID            | Signal     | Auth Mode     |
|                 |            |               |
| SSID:           | TEST-WIFI  | Search        |
| Auth Mode:      | WPA/WPA2 🗸 |               |
| Password:       |            | Show Password |
|                 | Select     |               |

Enable: Select the Enable checkbox to enable WiFi.

Search: Click the Search button to find WiFi signals around the camera.

Note: WiFi connection is tried only when the webpage is disconnected.

#### 5.4.5 P2P Settings

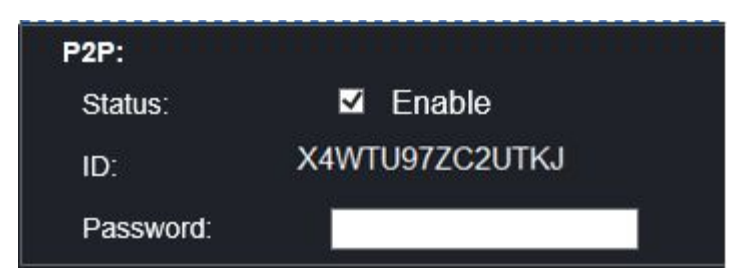

Status: Select the Enable checkbox to enable P2P.

**Password**: Change the password.

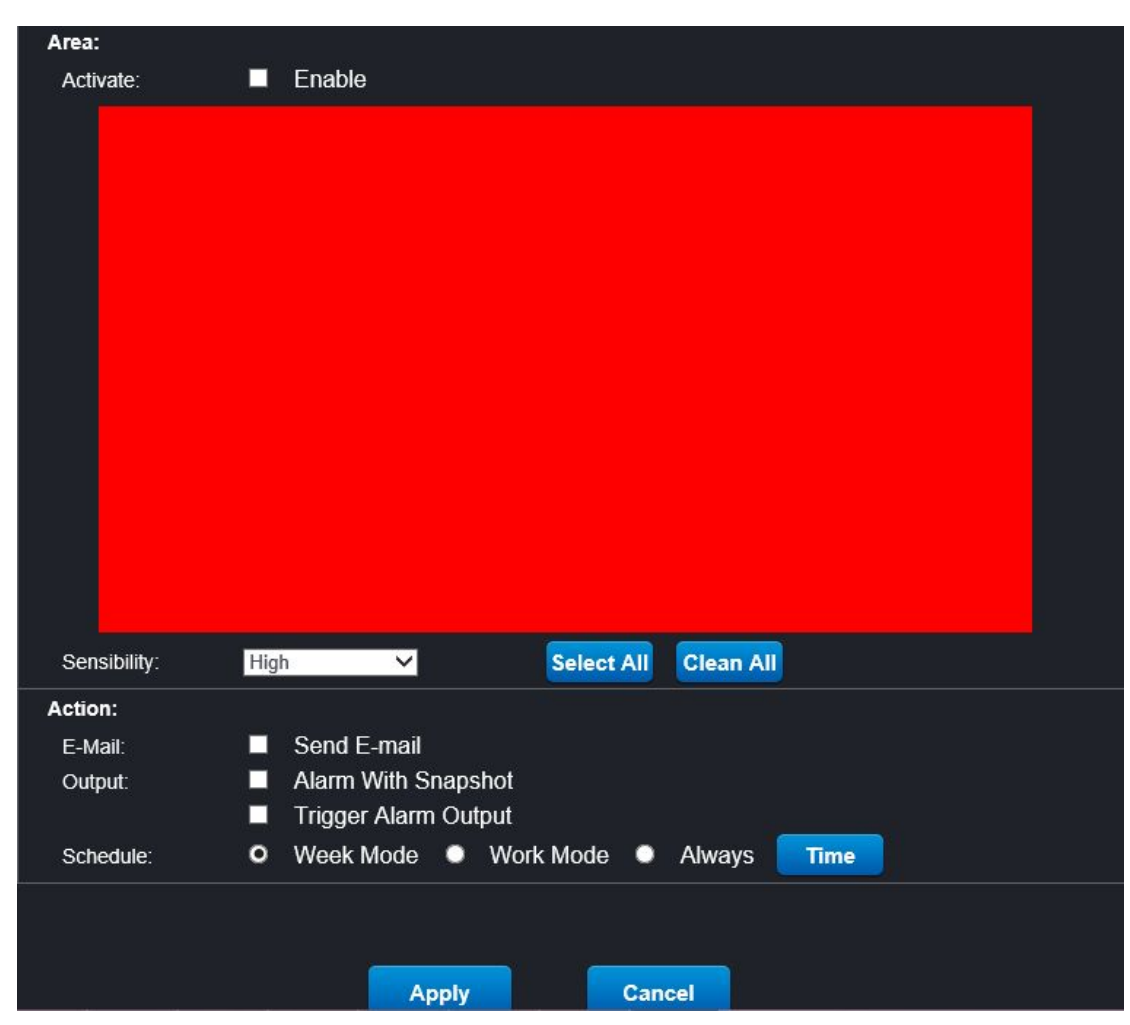

#### **5.4.6 Motion Detection Settings**

Sensibility: Select a level of sensitivity for detection.

Action: Choose to send snapshots and videos for alarms by email or FTP.

Schedule: Choose among Week Mode, Work Mode, and Always.

Time: Click the Time button to select the time for motion detection.

#### **5.4.7 Occlusion Detection**

The system generates an alarm when the camera is covered.

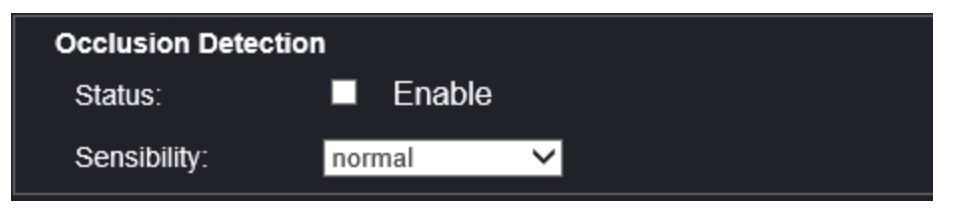

#### 5.4.8 Alarm Input and Output

| Alarm In:    |                                         |
|--------------|-----------------------------------------|
| Status:      | Enable                                  |
| Active Mode: | High V                                  |
| Action:      |                                         |
| E-Mail:      | Send E-Mail                             |
| Output:      | Alarm With Snapshot                     |
|              | Trigger Alarm Output                    |
| Schedule:    | O Week Mode 🔍 Work Mode 🔍 Always 🛛 Time |
| AlarmOut:    |                                         |
| Status:      | Enable                                  |
| Active Mode: | Open V                                  |
| Time:        | 9 Second                                |

Action: Choose to send snapshots and videos for alarms by email or FTP.

Schedule: Choose among Week Mode, Work Mode, and Always.

Time: Click the Time button to select the time for motion detection.

#### 5.4.9 Snapshot

| Snapshot  |                    |
|-----------|--------------------|
| Status:   | Enable             |
| Interval: | 60 Minutes         |
| Action:   |                    |
| E-Mail:   | Send Email Setting |
| FTP:      | Send               |
|           |                    |
| Alarm Sna | apshot:            |
| Status:   | Enable             |
| Interval: | 2 Seconds ( 1~30 ) |
| Time:     | 30 Seconds (1~30)  |
| Quality:  | Best V             |

Set the interval for taking snapshots and choose to send the snapshots by email or FTP.

#### 5.4.10 Record

| Record         |                                |      |
|----------------|--------------------------------|------|
| Stream:        | MainFlow 🗸                     |      |
| File Time:     | 30S 🗸                          |      |
| Manual Record: | On O Off                       |      |
| Timer Record:  | On • Off                       |      |
| Schedule:      | Week Mode • Work Mode • Always | Time |

**Record**: Save records to an SD card.

**Schedule**: Select the recording time.

Time: Click the Time button to select the time for motion detection.

#### 5.5 System

This is to set User, Time setting, Initialize, Device info, Local Storage, and System log.

| System        | System |  |  |
|---------------|--------|--|--|
| User          | •      |  |  |
| Time setting  | •      |  |  |
| Initialize    | +      |  |  |
| Device info   | •      |  |  |
| Local Storage | •      |  |  |
| System log    | •      |  |  |

#### 5.5.1 User

This is to change passwords and create users. Account information of the Administrator (admin) cannot be changed and new users are common users.

| UserID        | Username | Password | Verify Password |
|---------------|----------|----------|-----------------|
| Administrator | admin    | ••••     |                 |
| User1         | guest    | •••••    | •••••           |
| User2         |          |          |                 |
| User3         |          |          |                 |
| User4         |          |          |                 |
| User5         |          |          |                 |
| User6         |          |          |                 |
| User7         |          |          | 1               |

#### 5.5.2 Time settings

This is to adjust time manually, synchronize time with the computer and NTP (network time protocol), and select the time zone as needed. The time zone should be correct. Otherwise, the P2P client may display wrong time.

| Adjust:           |                                                  |   |
|-------------------|--------------------------------------------------|---|
| Date & Time:      | 2015-02-05 22:48:31                              |   |
| Mode:             | Sync With NTP 🗸                                  |   |
|                   | Server Name: time.windows.com                    |   |
|                   | Interval: 2 V hour                               |   |
| Time Zone:        | (GMT+08:00) Beijing, Chongqing, HongKong, Urumqi | ~ |
|                   | DST                                              |   |
| Auto Update Time: |                                                  |   |

## 5.5.3 Initialize

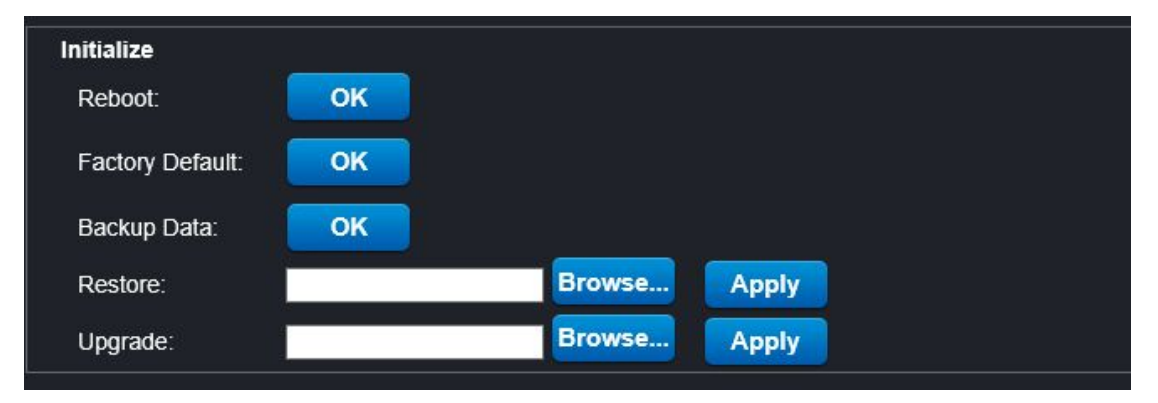

**Reboot**: Reboot the camera; it takes about one minute for the camera to restart.

**Factory Default**: Restore default settings; the IP is restored to 192.168.1.128, and you need to configure some parameters after restoring to factory settings.

Upgrade: Select the upgrade file and firmware version. For details, refer to

the Updating your Camera in the FAQ folder.

#### 5.5.4 Device Info

| Device Info          |                                  |
|----------------------|----------------------------------|
| Camera Name:         | IPCAM                            |
| Serial Number:       | VVVIPC1407315500-pVmtE9iRL7Jbfjh |
| Web Version:         | V1.1.1.0                         |
| Hardware<br>Version: | 5500-ar0130                      |
| Software Ver:        | V3.3.1.1302-M20-Build:20140731A  |
| Start Time:          | 0 day, 0:16                      |
| Network Info         |                                  |
| Connection:          | LAN                              |
| MAC:                 | 00:56:4F:BB:C7:F8                |
| Wireless MAC:        | 00:11:7F:BE:37:59                |
| IP:                  | 192.168.1 .136                   |
| Subnet Mask:         | 255.255.255.0                    |
| Gateway:             | 192.168.1.1                      |
| Primary DNS:         | 192.168.0.1                      |
| Second DNS:          | 8.8.8.8                          |
| L                    |                                  |

This screen shows the camera name, serial number, versions and network information.

#### 5.5.5 SD Card Info

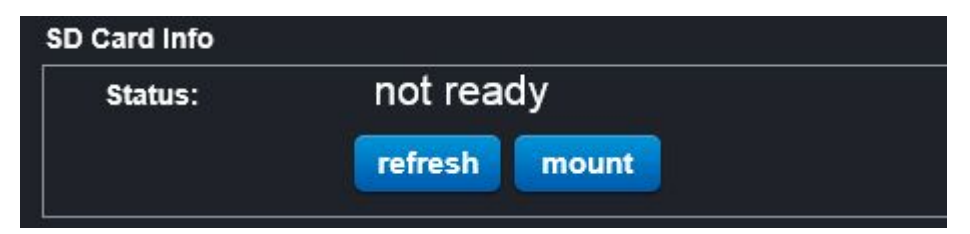

This is to view the status of the SD card.

#### 5.5.6 System Log

You can check logs saved in an SD card in the camera that records the operation history and motion detection alarms, as shown in the screen below.

| Time: 2   | 2015 - 02 - 05 ~ 2015                  | - 02 - 05 T | ype: All Y Search |
|-----------|----------------------------------------|-------------|-------------------|
| Number    | Time                                   | Туре        | Detailed          |
|           |                                        |             |                   |
|           |                                        |             |                   |
|           |                                        |             |                   |
|           |                                        |             |                   |
|           |                                        |             |                   |
|           |                                        |             |                   |
|           | * * ********************************** |             |                   |
|           | ::                                     |             |                   |
|           | ·                                      |             |                   |
|           |                                        |             |                   |
|           |                                        |             |                   |
| -         |                                        |             |                   |
| -         |                                        |             |                   |
|           | v v                                    |             |                   |
| 1 <u></u> | 8 <u>7</u>                             |             |                   |
| -         |                                        |             |                   |
|           | <u>.</u>                               |             |                   |
|           |                                        |             |                   |

# **Appendix A NVR Adaption Table**

| No. | NVR       | Versio<br>n | Auto Search | Vide<br>o | Audi<br>o | PTZ | Motion Detection | Auto Time Synchronization |
|-----|-----------|-------------|-------------|-----------|-----------|-----|------------------|---------------------------|
|     | Dahua     |             | ОК          | ОК        |           | ОК  | ОК               | ОК                        |
|     | Zenointel |             | ОК          | ОК        |           | ОК  | NO               | ОК                        |
|     | Hikvision |             | NO          | ОК        |           | ОК  | NO               | NO                        |
|     | Aevision  | I16/V8      | ОК          | ОК        |           | ОК  | ОК               | ОК                        |
|     | XM        |             | ОК          | ОК        |           | ОК  | ОК               | NO                        |
|     | ANKO      |             | ОК          | ОК        |           | ОК  | ОК               | ОК                        |